# Notarios: Tratamiento de Ficheros Ancert

G.Tributaria/Otros/Notarios: Tratamiento de ficheros Ancert

Desde esta opción se pueden cargar, consultar y trabajar con los ficheros de plusvalías enviados por los notarios a través de la Web de Ancert En primer lugar aparece la búsqueda para poder consultar cualquier registro de un padrón.

Los filtros por los que se puede realizar una búsqueda son:

Notario Fecha de Recepción Fecha de Inicio Fecha Fin

| m STI-FISCAL v2.5                                                                                                    | Organismo: OAGFR     | Entidad: 0.A.G | .F.R. Fiercici       | io: 2007               |                        |                     |
|----------------------------------------------------------------------------------------------------|----------------------|----------------|----------------------|------------------------|------------------------|---------------------|
| Usuario : oager                                                                                                    |                      |                | Aplicación : CGB_Car | gaFicherosNotarios.frm | BusquedaNotarios.Lanza | BusquedaNotarios.pp |
| Favoritos G. Tributaria                                                                                                    | Inspección           | Rec.Voluntaria | Rec.Ejecutiva        | S.Expedientes          | Administración         | Recaudació          |
| G.Tributaria                                                                                                    |                      | 1              | Notarios:Trat        | amiento de Fio         | heros ANCER            | Т                   |
| G.Tributaria\Otros\Notarios:Tratamiento                                                                                                    | o de Ficheros ANCERT |                |                      |                        |                        |                     |
| ٩                                                                                                    | Notario              |                | Fecha R              | ecepciónFecha Inicio   | Fecha Fin              |                     |
| ⊞ Contribuciones especiales     □     □     □     □     □     □     □     □     □     □     □     □     □     □     □     □     □     □     □     □     □     □     □     □     □     □     □     □     □     □     □     □     □     □     □     □     □     □     □     □     □     □     □     □     □     □     □     □     □     □     □     □     □     □     □     □     □     □     □     □     □     □     □     □     □     □     □     □     □     □     □     □     □     □     □     □     □     □     □     □     □     □     □     □     □     □     □     □     □     □     □     □     □     □     □     □     □     □     □     □     □     □     □     □     □     □     □     □     □     □     □     □     □     □     □     □     □     □     □     □     □     □     □     □     □     □     □     □     □     □     □     □     □     □     □     □     □     □     □     □     □     □     □     □     □     □     □     □     □     □     □     □     □     □     □     □     □     □     □     □     □     □     □     □     □     □     □     □     □     □     □     □     □     □     □     □     □     □     □     □     □     □     □     □     □     □     □     □     □     □     □     □     □     □     □     □     □     □     □     □     □     □     □     □     □     □     □     □     □     □     □     □     □     □     □     □     □     □     □     □     □     □     □     □     □     □     □     □     □     □     □     □     □     □     □     □     □     □     □     □     □     □     □     □     □     □     □     □     □     □     □     □     □     □     □     □     □     □     □     □     □     □     □     □     □     □     □     □     □     □     □     □     □     □     □     □     □     □     □     □     □     □     □     □     □     □     □     □     □     □     □     □     □     □     □     □     □     □     □     □     □     □     □     □     □     □     □     □     □     □     □     □     □     □     □     □     □     □     □     □     □     □     □     □     □     □     □     □     □     □    □    □    □    □    □    □ |                      |                |                      |                        |                        |                     |
| 🗉 🗊 Impacsios<br>🖃 🗊 Ingresos directos y cánones                                                                                                    | V Opciones           |                |                      | 9                      | 🏠 Alta 🏼 🍌 Buse        | ar 連 Imprimir       |
| 🗉 🛑 Precios públicos                                                                                                    |                      |                |                      |                        |                        |                     |
|                                                                                                    |                      |                |                      |                        |                        |                     |
| 🖃 🍺 Otros                                                                                                    |                      |                |                      |                        |                        |                     |
| Domiciliaciones                                                                                                    |                      |                |                      |                        |                        |                     |
| Consulta Padrones Comprohación de Cargo y Censo                                                                                                    |                      |                |                      |                        |                        |                     |
| 🧊 Notarios:Tratamiento de Ficheros                                                                                                    |                      |                |                      |                        |                        |                     |
| 📋 Beneficios Fiscales                                                                                                    |                      |                |                      |                        |                        |                     |
|                                                                                                    |                      |                |                      |                        |                        |                     |
|                                                                                                    |                      |                |                      |                        |                        |                     |
|                                                                                                    |                      |                |                      |                        |                        |                     |
|                                                                                                    |                      |                |                      |                        |                        |                     |
|                                                                                                    |                      |                |                      |                        |                        |                     |
|                                                                                                    |                      |                |                      |                        |                        |                     |
|                                                                                                    |                      |                |                      |                        |                        |                     |
|                                                                                                    |                      |                |                      |                        |                        |                     |
|                                                                                                    |                      |                |                      |                        |                        |                     |
|                                                                                                    |                      |                |                      |                        |                        |                     |
|                                                                                                    |                      |                |                      |                        |                        |                     |
|                                                                                                    |                      |                |                      |                        |                        |                     |
|                                                                                                    |                      |                |                      |                        |                        |                     |
| <                                                                                                    |                      |                |                      |                        |                        |                     |
| 2                                                                                                    | 0 0                  |                |                      |                        |                        | ١                   |

Se rellenan los filtros que sean necesarios y pulsamos el botón buscar. Nos Aparecerán los registros que cumplan los criterios.

Una vez realizada la busqueda del registro que buscamos, si se pulsa el botón derecho del ratón y se elige la opción "Detalles" o si se hace doble clic sobre él, se nos mostrarán los detalles del mismo.

| 577 | Detalles ANCERT   |                            |                  |                         |              |
|-----|-------------------|----------------------------|------------------|-------------------------|--------------|
|     |                   |                            |                  | Busca                   | 💌 運 Imprimir |
|     | FECHA ESCRITURA . | ALTERACIÓN                 | NÚM. PROTOCOLO . | AÑO PROTOCOLO , REF. CA | TASTRAL      |
| •   | 14/05/2004        | CAMBIO DE DOMICILIO SIMPLE | 446              | 2004 6796904T           | L7369F001001 |
|     | 11/05/2004        | CAMBIO DE DOMICILIO SIMPLE | 435              | 2004 5363901 T          | L7356C0125AP |
|     |                   |                            |                  |                         |              |
|     |                   |                            |                  |                         |              |
|     |                   |                            |                  |                         |              |
|     |                   |                            |                  |                         |              |
|     |                   |                            |                  |                         |              |
|     |                   |                            |                  |                         |              |
|     |                   |                            |                  |                         |              |
|     |                   |                            |                  |                         |              |
|     |                   |                            |                  |                         |              |
|     |                   |                            |                  |                         |              |
|     |                   |                            |                  |                         |              |
|     |                   |                            |                  |                         |              |
|     |                   |                            |                  |                         |              |
|     |                   |                            |                  |                         |              |
|     |                   |                            |                  |                         |              |
|     |                   |                            |                  |                         |              |
| <   |                   |                            |                  |                         | >            |
|     | 2 2 Terminad      | 0.                         |                  |                         | ۲            |

### **Cargar Nuevo Fichero**

Para cargar un nuevo fichero lo primero que tenemos que hacer es pinchar el botón de Alta. Nos aparecerá la siguiente ventana.

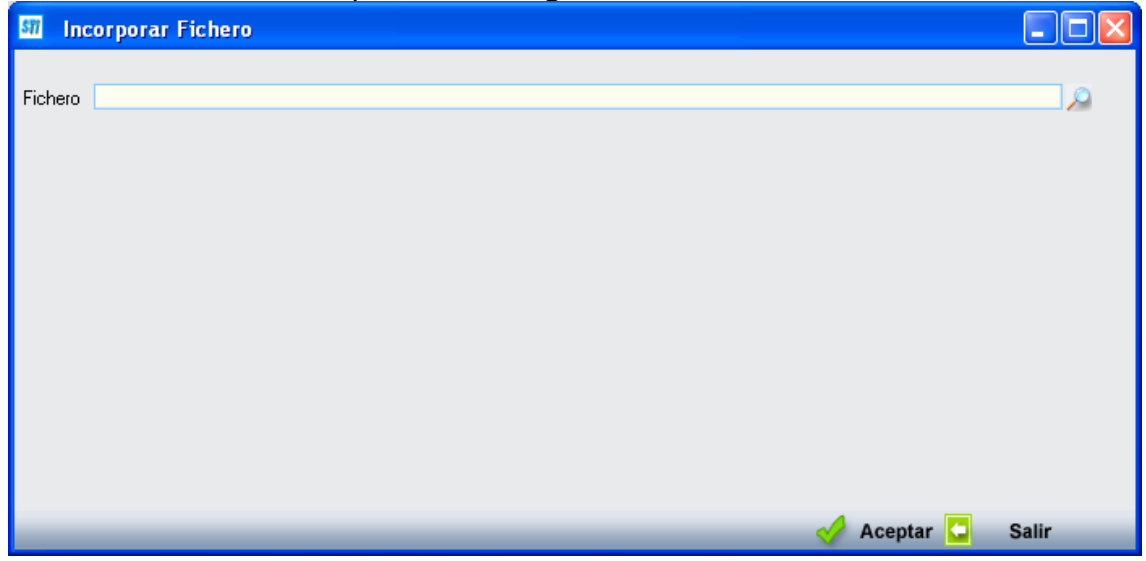

Se puede introducir la ruta del fichero directamente o si se pulsa la lupa, se abrirá un explorador de archivos para indicar el/los fichero/s que queremos cargar.

| Seleccione un     | fichero                       |                                 | ? 🗙      |
|-------------------|-------------------------------|---------------------------------|----------|
| Buscar en:        | C 04_enero                    | 💌 🔇 🌶 📂 🛄 -                     |          |
|                   | Nombre                        | Tamaño Tipo                     | Fech 📥   |
| <u></u>           | 🚞 procesados                  | Carpeta de archivos             | 09/10    |
| Documentos        | 🗐 2004_Enero-Marzo_7304387    | 33 KB Documento de texto        | 05/05    |
| recientes         | 🗐 2004_Enero-Marzo_8702816    | 2 KB Documento de texto         | 05/05 🔳  |
|                   | 🗐 2004_Enero-Marzo_9004141    | 5 KB Documento de texto         | 06/05    |
|                   | 🗐 2004_Enero-Marzo_6702148    | 99 KB Documento de texto        | 06/05    |
| Escritorio        | 🗐 2004_Enero-Marzo_6401960    | 2 KB Documento de texto         | 06/05    |
|                   | 2004_Enero-Marzo_7101822      | 2 KB Documento de texto         | 06/05    |
|                   | 🗐 2004_Enero-Marzo_8803747    | 2 KB Documento de texto         | 06/05    |
|                   | 🗐 2004_Enero-Marzo_8310041    | 2 KB Documento de texto         | 06/05    |
| Mis documentos    | 📃 2004_Enero-Marzo_7708801    | 15 KB Documento de texto        | 06/05    |
|                   | 📃 2004_Enero-Marzo_7501426    | 320 KB Documento de texto       | 06/05    |
|                   | 📃 2004_Enero-Marzo_8101157    | 2 KB Documento de texto         | 06/05    |
|                   | 📃 2004_Enero-Marzo_7507073    | 152 KB Documento de texto       | 06/05    |
| MiPC              | 2004_Enero-Marzo_3351699      | 2 KB Documento de texto         | 06/05 🧹  |
| MIT C             | <                             |                                 | >        |
| <b></b>           | Nombre: "2004_Enero-Marzo_880 | 3747_492196005_372745.txt'' 💌 [ | Abrir    |
| Mis sitios de red | Tipo:                         | ▼                               | Cancelar |

Una vez seleccionados, se pulsa abrir y los archivos empezaran a cargarse. Finalmente se nos avisará de que el proceso ha finalizado.

#### Informes

Pulsando en el botón opciones sale un menú en el cual aparecen 2 informes, el primero llamado informe Ancert y el segundo Informe Cruce de Plusvalías.

Al pulsar la opción informe Ancert se abre una ventana con los campos

## Desde Fecha Transmisión

Hasta Fecha Transmisión

| Informe ANCERT |                                                    |
|----------------|----------------------------------------------------|
|                | Desde Fecha Transmisión<br>Hasta Fecha Transmisión |
|                |                                                    |
|                |                                                    |
|                | 🤣 Aceptar 🔽 Salin                                  |

Se rellenan y se pulsa el botón aceptar. A continuación se mostrará el informe en pantalla.

| - I - I                                                      |                                                                                                    |                                                                                                    |                                                                            |                                                                                                    |                                                                                                    |                                                                                                    |
|--------------------------------------------------------------|----------------------------------------------------------------------------------------------------|----------------------------------------------------------------------------------------------------|----------------------------------------------------------------------------|----------------------------------------------------------------------------------------------------|----------------------------------------------------------------------------------------------------|----------------------------------------------------------------------------------------------------|
| 🍄   🔚   M                                                    | ( ∢ ) №   1 /15                                                                                                    | 57 🎢 1002                                                                                                    | •                                                                          |                                                                                                    |                                                                                                    | Business Obje                                                                                                    |
|                                                              |                                                                                                    |                                                                                                    |                                                                            |                                                                                                    |                                                                                                    |                                                                                                    |
|                                                              | F 4                                                                                                    | e 1                                                                                                    |                                                                            |                                                                                                    |                                                                                                    | _                                                                                                    |
|                                                              | Exemo. Ayuntamiento de<br>Organismo Autónomo de                                                                                                    | Salamanca<br>Costión Económic                                                                                                    | n n Focandae                                                               | 164                                                                                                    |                                                                                                    | P                                                                                                    |
| 19.92                                                        | organismo rintonomo de                                                                                                    | Contraction Economics                                                                                                    | a y ruccaudad                                                              |                                                                                                    |                                                                                                    | н                                                                                                    |
| <b>A</b>                                                     |                                                                                                    |                                                                                                    |                                                                            |                                                                                                    |                                                                                                    |                                                                                                    |
|                                                              |                                                                                                    |                                                                                                    |                                                                            | Informe ANCER                                                                                                    | Г                                                                                                    |                                                                                                    |
|                                                              |                                                                                                    |                                                                                                    |                                                                            |                                                                                                    |                                                                                                    |                                                                                                    |
|                                                              |                                                                                                    |                                                                                                    |                                                                            |                                                                                                    |                                                                                                    |                                                                                                    |
|                                                              |                                                                                                    |                                                                                                    |                                                                            |                                                                                                    |                                                                                                    |                                                                                                    |
| Límites                                                      | Desde                                                                                                    | Hasta                                                                                                    |                                                                            |                                                                                                    |                                                                                                    |                                                                                                    |
| Fecha escritura                                              | 01/01/2006                                                                                                    | 01/04/2006                                                                                                    |                                                                            |                                                                                                    |                                                                                                    |                                                                                                    |
|                                                              | 0110112000                                                                                                    | 0110112000                                                                                                    |                                                                            |                                                                                                    |                                                                                                    |                                                                                                    |
| Fecha escri                                                  | itura:02/01/2006                                                                                                    |                                                                                                    |                                                                            |                                                                                                    |                                                                                                    |                                                                                                    |
| i echa esch                                                  | 11111.02/01/2000                                                                                                    |                                                                                                    |                                                                            |                                                                                                    |                                                                                                    |                                                                                                    |
| NIF<br>Transmitente                                          | Trenamitante                                                                                                    |                                                                                                    | NIF<br>Adquirente                                                          | A 11 11 11 11 11                                                                                                    | Ref. Catastral                                                                                                    | Cituación                                                                                                    |
|                                                              | Transmitente                                                                                                    |                                                                                                    | Addanorito                                                                 | Adquirente                                                                                                    | Ref. Catastral                                                                                                    | Situacion                                                                                                    |
| LICENSON COL                                                 | HEFERRY ISSUE HE / DUME                                                                                                    |                                                                                                    | 709679610                                                                  | GARCIA CAREZAS ILIAN                                                                                                    | 5604414TL7350D0003DT                                                                                                    | CL DINTORES 01D 37008                                                                                                    |
| 07569572L                                                    | CL AGUSTINA DE ARAGÓN                                                                                                    | 01170 37006                                                                                                    | 70867961Q                                                                  | GARCIA CABEZAS JUAN<br>CLIVALLE INCLÁN 05 G 37007 SALAMANCA                                                                                                    | 5694414TL7359D0003PT                                                                                                    | CL PINTORES 01D 37006<br>SALAMANCA                                                                                                    |
| 07569572L                                                    | SALAMANCA                                                                                                    | 01IZQ 37006                                                                                                    | 70867961Q                                                                  | GARCIA CABEZAS JUAN<br>CL VALLE INCLÁN 05 G 37007 SALAMANCA                                                                                                    | 5694414TL7359D0003PT                                                                                                    | CL PINTORES 01D 37006<br>SALAMANCA                                                                                                    |
| 07569572L                                                    | BECERRO SANCHEZ JAIME<br>CL AGUSTINA DE ARAGÓN<br>SALAMANCA<br>Núm. Protocolo: 7                                                                                                    | 011ZQ 37006<br>Año Protocola 2006                                                                                                    | 70867961Q                                                                  | GARCIA CABEZAS JUAN<br>CL VALLE INCLÁN 05 G 37007 SALAMANCA<br>Alteración Cambio de domicilio simple                                                                                                    | 5694414TL7359D0003PT                                                                                                    | CL PINTORES 01D 37006<br>SALAMANCA                                                                                                    |
| 07569572L                                                    | BECENKO SANCHEZ JAIME<br>CL AGUSTINA DE ARAGÓN<br>SALAMANCA<br>Núm. Protocolo: 7<br>GONZALEZ HERRERO GABI<br>CL VALMUZA. 00.371200                                                                                                    | 011ZQ 37006<br>Año Protocola 2006<br>RIEL<br>ເວີຟັນLOS DE                                                                                                    | 70867961Q<br>07762340R                                                     | GARCIA CABEZAS JUAN<br>CL VALLE INCLÁN 05 G 37007 SALAMANCA<br>Alteración Cambio de domicilio simple<br>VICENTE TOME SERAFIN<br>PS DEL ROLLO, 07 E 37003 SALAMANCA                                                                                                    | 5694414TL7359D0003PT<br>7083901TL7378C0011VVG                                                                                                    | CL PINTORES 01D 37006<br>SALAMANCA<br>CL BATALLA DEL SALADO<br>37007 SALAMANCA                                                                                                    |
| 07569572L                                                    | ECCERRO SANCHEZ JAIME<br>CL AGUSTINA DE ARAGÓN<br>SALAMANCA<br>Núm. Protocolo: 7<br>GONZALEZ HERRERO GABI<br>CL VALMUZA 00 37120D<br>SALAMANCA                                                                                                    | 011ZQ 37006<br>Año Protocola 2006<br>RIEL<br>IOÑINOS DE                                                                                                    | 70867961Q<br>07762340R                                                     | GARCIA CABEZAS JUAN<br>CL VALLE INCLÁN 05 G 37007 SALAMANCA<br>Alteración Cambio de domicilio simple<br>VICENTE TOME SERAFIN<br>PS DEL ROLLO 07 E 37003 SALAMANCA                                                                                                    | 5694414TL7359D0003PT<br>7083901TL7378C0011WG                                                                                                    | CL PINTORES 01D 37006<br>SALAMANCA<br>CL BATALLA DEL SALADO<br>37007 SALAMANCA                                                                                                    |
| 07569572L                                                    | ECCERRO SANCHEZ JAIME<br>CL AGUSTINA DE ARAGÓN<br>SALAMANCA<br>Núm. Protocolo: 7<br>GONZALEZ HERRERO GABI<br>CL VALMUZA 00 37120D<br>SALAMANCA<br>Núm. Protocolo: 10                                                                                                    | 011ZQ 37006<br>Año Protocola 2006<br>RIEL<br>IOÑINOS DE<br>Año Protocola 2006                                                                                                    | 70867961Q<br>07762340R                                                     | GARCIA CABEZAS JUAN<br>CL VALLE INCLÁN 05 G 37007 SALAMANCA<br>Alteración Cambio de domicilio simple<br>VICENTE TOME SERAFIN<br>PS DEL ROLLO 07 E 37003 SALAMANCA<br>Alteración Cambio de domicilio simple                                                                                                    | 5694414TL7359D0003PT<br>7083901TL7378C0011WG                                                                                                    | CL PINTORES 01D 37006<br>SALAMANCA<br>CL BATALLA DEL SALADO<br>37007 SALAMANCA                                                                                                    |
| 07589572L<br>07781502G<br>07834166K                          | DECERRO SANCHEZ JAME<br>CL AGUSTINA DE ARAGÓN<br>SALAMANCA<br>Núm. Protocolo: 7<br>GONZALEZ HERRERO GABI<br>CL VALMUZA 00 37120D<br>SALAMANCA<br>Núm. Protocolo: 10<br>ANGEL RODRIGUEZ PEREZ                                                                                                    | 011ZQ 37006<br>Año Protocola 2006<br>RIEL<br>IOÑINOS DE<br>Año Protocola 2006<br>MIGUEL                                                                                                    | 70867961Q<br>07762340R<br>07753582Y                                        | GARCIA CABEZAS JUAN<br>CL VALLE INCLÁN 05 G 37007 SALAMANCA<br>Atteración Cambio de domicilio simple<br>VICENTE TOME SERAFIN<br>PS DEL ROLLO 07 E 37003 SALAMANCA<br>Atteración Cambio de domicilio simple<br>PEREZ GRANDE MELCHOR                                                                                                    | 5694414TL7359D0003PT<br>7083901TL7378C0011WG<br>5891101TL7359B0001DI                                                                              | CL PINTORES 01D 37006<br>SALAMANCA<br>CL BATALLA DEL SALADO<br>37007 SALAMANCA<br>CL ISIDRO SEGOVIA A 00 0<br>SALAMANCA                                                                                                    |
| 07781502G<br>077834166K                                      | ELECENTRO SANCHEZ JAMME<br>CL AGUSTINA DE ARAGÓN<br>SALAMANCA<br>Núm. Protocolo: 7<br>GONZALEZ HERRERO GABI<br>CL VALMUZA 000 37120D<br>SALAMANCA 00 37120D<br>ANOEL RODRIGUEZ PEREZ<br>CL DAOIZ Y VELARDE 04/<br>SALAMACA                                                                                                    | 011ZQ 37006<br>Año Protocolα 2006<br>RIEL<br>ONINOS DE<br>Año Protocolα 2006<br>MIGUEL<br>A 37000                                                                                                    | 70867961Q<br>07762340R<br>07753582Y                                        | GARCIA CABEZAS JUAN<br>CL VALLE INCLÁN 05 G 37007 SALAMANCA<br>Alteración Cambio de domicilio simple<br>VICENTE TOME SERAFIN<br>PS DEL ROLLO 07 E 37003 SALAMANCA<br>Alteración Cambio de domicilio simple<br>PEREZ CRANDE MELCHOR<br>CL PROFESOR SAEZ 02B 37000<br>SALAMANCA                                                                                                    | 5694414TL7359D0003PT<br>7083901TL7378C0011VVG<br>5891101TL7359B0001DI                                                                             | CL PINTORES 01D 37006<br>SALAMANCA<br>CL BATALLA DEL SALADO<br>37007 SALAMANCA<br>CL ISIDRO SEGOVIA A 00 0<br>SALAMANCA                                                                                                    |
| 07569572L<br>07781502G<br>07834166K                          | DELETRO SANCHEZ JAMIE<br>LI AGUSTINA DE ARAGÓN<br>SALAMANCA<br>Núm. Protocolo: 7<br>GONZALEZ HERRERO GABI<br>LI VALMUZA 00 37120D<br>SALAMANCA<br>Núm. Protocolo: 10<br>ANGEL RODRIGUEZ PEREZ<br>JL DAOLZ Y VELARDE 04/<br>SALAMANCA<br>Núm. Protocolo: 3                                                                                                    | 011ZQ 37006<br>Año Protocola 2006<br>RIEL<br>OÑINOS DE<br>Año Protocola 2006<br>MIGUEL<br>A 37000<br>Año Protocola 2006                                                                                                    | 70867961Q<br>07762340R<br>07753582Y                                        | GARCIA CABEZAS JUAN<br>CL VALLE INCLÁN 05 G 37007 SALAMANCA<br>Alteración Cambio de domicilio simple<br>VICENTE TOME SERAFIN<br>PS DEL ROLLO 07 E 37003 SALAMANCA<br>Alteración Cambio de domicilio simple<br>PEREZ GRANDE MELCHOR<br>CL PROFESOR SAEZ 02 B 37000<br>SALAMANCA<br>Alteración Cambio de domicilio simple                                                                                                    | 5694414TL7359D0003PT<br>7083901TL7378C0011VVG<br>5891101TL7359B0001DI                                                                             | CL PINTORES 01D 37006<br>SALAMANCA<br>CL BATALLA DEL SALADO<br>37007 SALAMANCA<br>CL ISIDRO SEGOVIA A 00 0<br>SALAMANCA                                                                                                    |
| 07781502G<br>077834166K<br>07875753R                         | LACUSTING SANCHEZ JAMIE<br>LACUSTING DE ARAGÓN<br>SALAMANCA<br>Núm. Protocolio: 7<br>CONZALEZ HERRERO GABI<br>L. VALMUZA 00 37120D<br>SALAMANCA<br>Núm. Protocolio: 10<br>ANGEL RODRIGUEZ PEREZ<br>LI DAOIZ Y VELARDE 04/<br>SALAMANCA<br>Núm. Protocolo: 3<br>CORREDERA PEREZ MARIA                                                                                                    | 01/ZQ 37006<br>Año Protocola: 2006<br>RIEL<br>NONINOS DE<br>Año Protocola: 2006<br>MIGUEL<br>A 37000<br>Año Protocola: 2006<br>DEL CARMEN                                                                                                    | 70867961Q<br>07762340R<br>07753582Y<br>70857529A                           | GARCIA CABEZAS JUAN<br>CL VALLE INCLÁN 05 G 37007 SALAMANCA<br>Alteración Cambio de domicilio simple<br>VICENTE TOME SERAFIN<br>PS DEL ROLLO 07 E 37003 SALAMANCA<br>Alteración Cambio de domicilio simple<br>PEREZ GRANDE MELCHOR<br>CL. PROFESOR SAEZ 02B 37000<br>SALAMANCA<br>Alteración Cambio de domicilio simple<br>DE DIOS DEL REY JUAN-MANUEL                                                                                                    | 5694414TL7359D0003PT<br>7083901TL7378C0011WG<br>5891101TL7359B0001DI<br>5893704TL7359D0022EK                                                      | CL PINTORES 01D 37006<br>SALAMANCA<br>CL BATALLA DEL SALADO<br>37007 SALAMANCA<br>CL ISIDRO SEGOVIA A 00 C<br>SALAMANCA<br>CL GARCIA MORENO 1 031                                                                                                  |
| 07893972L<br>07781502G<br>07834166K<br>07875753R             | DELENKO SANCHEZ JAMIE<br>LA GUSTINA DE ARAGÓN<br>SALAMANCA<br>Núm. Protocolio: 7<br>GONZALEZ HERRERO GAB<br>LI VALMUZA 00 37120D<br>SALAMANCA<br>Núm. Protocolo: 10<br>ANGEL RODRIGUEZ PEREZ<br>ZL DAOIZ Y VELARDE 04/<br>SALAMANCA<br>CORREDERA PEREZ MARIA<br>CL BADAJOZ 01 C 37003                                                                                                    | 01/ZQ 37006<br>Año Protocola 2006<br>RIEL<br>IONINOS DE<br>Año Protocola 2006<br>MIGUEL<br>A 37000<br>Año Protocola 2006<br>DEL CARMO<br>SALAMANCA                                                                                                   | 70867961Q<br>07762340R<br>07753582Y<br>70857529A                           | CARCIA CABEZAS JUAN<br>CL VALLE INCLÁN 05 G 37007 SALAMANCA<br>Alteración Cambio de domicilio simple<br>VICENTE TOME SERAFIN<br>PS DEL ROLLO 07 E 37003 SALAMANCA<br>Alteración Cambio de domicilio simple<br>PEREZ CRANDE MELCHOR<br>CL PROFESOR SAEZ 02B 37000<br>SALAMANCA<br>Alteración Cambio de domicilio simple<br>DE DIOS DEL REY JUAN-MANUEL<br>CL GARCIA MORENO 03D 37006                                                                                                    | 5694414TL7359D0003PT<br>7083901TL7378C0011WG<br>5891101TL7359B0001DI<br>5893704TL7359D0022BK                                                      | CL PINTORES 01D 37006<br>SALAMANCA<br>CL BATALLA DEL SALADO<br>37007 SALAMANCA<br>CL ISIDRO SEGOVIA A 00 0<br>SALAMANCA<br>CL GARCIA MORENO 1 031<br>SALAMANCA                                                                                     |
| 07781502G<br>07834166K<br>07875753R                          | BELENKO SANCHEZ JAMIE<br>LI AGUSTINA DE ARAGÓN<br>SALAMANCA<br>Núm. Protocolio: 7<br>GONZALEZ HERRERO GABI<br>LI VALMUZA 00 37/20D<br>SALAMANCA<br>Núm. Protocolo: 10<br>ANGEL RODROUZE ZPEEZ<br>LI DAOIZ Y VELARDE 04/<br>SALAMANCA<br>Núm. Protocolo: 3<br>CORREDERA PEREZ MARIA<br>CUBADAJOZ 01 2<br>Núm Protocolo: 2                                                                                                    | 01/ZQ 37006<br>Año Protocola 2006<br>RIEL<br>ONINOS DE<br>Año Protocola 2006<br>MIGUEL<br>A 37000<br>Año Protocola 2006<br>DEL CARMEN<br>SALAMANCA<br>Año Protocola 2006                                                                             | 70867961Q<br>07762340R<br>07753582Y<br>70857529A                           | GARCIA CABEZAS JUAN<br>CL VALLE INCLÁN 05 G 37007 SALAMANCA<br>Alteración Cambio de domicilio simple<br>VICENTE TOME SERAFIN<br>PS DEL ROLLO 07 E 37003 SALAMANCA<br>Alteración Cambio de domicilio simple<br>PEREZ GRANDE MELCHOR<br>CL PROFESOR SAEZ 02 B 37000<br>SALAMANCA<br>Alteración Cambio de domicilio simple<br>DE DIOS DEL REY JUAN-MANUEL<br>CL GARCIA MORENO 03D 37006<br>SALAMANCA<br>Alteración Cambio de domicilio simple                                                                                                    | 5694414TL7359D0003PT<br>7083901TL7378C0011WG<br>5891101TL7359D0001DI<br>5893704TL7359D0022EK                                                      | CL PINTORES 01D 37006<br>SALAMANCA<br>CL BATALLA DEL SALADO<br>37007 SALAMANCA<br>CL ISIDRO SEGOVIA A 00 0<br>SALAMANCA<br>CL GARCIA MORENO 1 030<br>SALAMANCA                                                                                     |
| 07853572L<br>07761502G<br>07834166K<br>07875753R<br>76486861 | BELENKO SANCHEZ JAMIE<br>LA GUSTINA DE ARAGÓN<br>SALAMANCA<br>Núm. Protocolio: 7<br>GONZALEZ HERRERO GAB<br>LI VALMUZA 00 37120D<br>SALAMANCA<br>Núm. Protocolo: 10<br>ANGEL RODRIGUEZ PEREZ<br>2L DAOIZ Y VELARDE 04/<br>SALAMANCA<br>Núm. Protocolo: 3<br>CORREDERA PEREZ MARIA<br>CL BADAJOZ 01 C 37003<br>Núm. Protocolo: 2<br>MARTIN DEI GADO                                                                                                  | 01/ZQ 37006<br>Año Protocola: 2006<br>RIEL<br>IONINOS DE<br>Año Protocola: 2006<br>MIGUEL<br>A 37000<br>Año Protocola: 2006<br>DEL CARMEN<br>SALAMANCA<br>Año Protocola: 2006<br>                                                                    | 70867961Q<br>07762340R<br>07753582Y<br>70857529A<br>11963514H              | GARCIA CABEZAS JUAN<br>CL VALLE INCLÁN 05 G 37007 SALAMANCA<br>Alteración Cambio de domicilio simple<br>VICENTE TOME SERAFIN<br>PS DEL ROLLO 07 E 37003 SALAMANCA<br>Alteración Cambio de domicilio simple<br>PEREZ GRANDE MELCHOR<br>CL PROFESOR SAEZ 02B 37000<br>SALAMANCA<br>Alteración Cambio de domicilio simple<br>DE DIOS DEL REY JUAN-MANUEL<br>CL GARCIA MORENO 03D 37006<br>SALAMANCA<br>Alteración Cambio de domicilio simple<br>MARTIM MORENO 03D 37006                                                                                                    | 5694414TL7359D0003PT<br>7083901TL7378C0011WG<br>5891101TL7359B0001DI<br>5893704TL7359D0022BK                                                      | CL PINTORES 01D 37006<br>SALAMANCA<br>CL BATALLA DEL SALADO<br>37007 SALAMANCA<br>CL ISIDRO SEGOVIA A 00 0<br>SALAMANCA<br>CL GARCIA MORENO 1 031<br>SALAMANCA<br>CL LUIS VIVES 1 021 3700                                                         |
| 0780372L<br>07781502G<br>07834166K<br>07875753R<br>7648686J  | BELENKO SANCHEZ JAMIE<br>L. AGUSTINA DE ARAGÓN<br>SALAMANCA<br>Núm. Protocolio: 7<br>GONZALEZ HERRERO GAB<br>L. VALMUZA 00 37120D<br>SALAMANCA<br>Núm. Protocolo: 10<br>ANGEL RODRIGUEZ PEREZ<br>L. DAOIZ Y VELARDE 04/<br>SALAMANCA<br>CORREDERA PEREZ MARIA<br>CL BADAJOZ 01 C 37003<br>Núm. Protocolo: 2<br>MARTIN DELGADO                                                                                                    | 01/ZQ 37006<br>Año Protocola 2006<br>RIEL<br>IONINOS DE<br>Año Protocola 2006<br>MIGUEL<br>A 37000<br>Año Protocola 2006<br>DEL CARMEN<br>Año Protocola 2006<br>JUAN MANUEL<br>49410                                                                 | 70867961Q<br>07762340R<br>07753582Y<br>70857529A<br>. 11963514H            | GARCIA CABEZAS JUAN<br>CL VALLE INCLÁN 05 G 37007 SALAMANCA<br>Alteración Cambio de domicilio simple<br>VCENTE TOME SERAFIN<br>PS DEL ROLLO 07 E 37003 SALAMANCA<br>Alteración Cambio de domicilio simple<br>PEREZ GRANDE MELCHOR<br>CL PROFESOR SAEZ 02B 37000<br>SALAMANCA<br>Alteración Cambio de domicilio simple<br>DE DIOS DEL REY JUAN-MANUEL<br>CL GARCIA MORENO 03D 37006<br>SALAMANCA<br>Alteración Cambio de domicilio simple<br>MARTIN MORILLO<br>M INMACULL<br>OR ZAMORA CAÑIZAL 00 49410                                                                                                    | 5694414TL7359D0003PT<br>7083901TL7378C0011WG<br>5891101TL7359B0001DI<br>5893704TL7359B00022BK<br>AL5792612TL7359B0011PG                           | CL PINTORES 01D 37006<br>SALAMANCA<br>CL BATALLA DEL SALADO<br>37007 SALAMANCA<br>CL ISIDRO SEGOVIA A 00 0<br>SALAMANCA<br>CL GARCIA MORENO 1 031<br>SALAMANCA<br>CL LUIS VIVES 1 021 3700<br>SALAMANCA                                            |
| 07853972L<br>07781502G<br>07834166K<br>07875753R<br>7648686J | BELERIKO SANCHEZ JAMIE<br>LI AGUSTINA DE ARAGÓN<br>SALAMANCA<br>Núm. Protocolo: 7<br>GONZALEZ HERRERO GABI<br>LI VALMUZA OD 21/20D<br>SALAMANCA<br>Núm. Protocolo: 10<br>ANGEL RODRICUEZ PEREZ<br>LI DAOIZ Y VELARDE 04/J<br>SALAMANCA<br>DAOIZ Y VELARDE 04/J<br>SALAMANCA<br>CORREDERA PEREZ MARIA<br>CUBADAJOZ 01 C 37003<br>Núm. Protocolo: 2<br>MARTIN DELGADO<br>CR ZAMORA CAÑIZAL 00<br>URINELAPEÑA                                          | 01/ZQ 37006<br>Año Protocola 2006<br>RIEL<br>ONINOS DE<br>Año Protocola 2006<br>MIGUEL<br>A 37000<br>Año Protocola 2006<br>DEL CARMEN<br>SALAMANCA<br>Año Protocola 2006<br>JUAN MANUEL<br>49410                                                     | 70867961Q<br>07762340R<br>07753582Y<br>70857529A<br>.11963514H             | GARCIA CABEZAS JUAN<br>CL VALLE INCLÁN 05 G 37007 SALAMANCA<br>Alteración Cambio de domicilio simple<br>VICENTE TOME SERAFIN<br>PS DEL ROLLO 07 E 37003 SALAMANCA<br>Alteración Cambio de domicilio simple<br>PEREZ GRANDE MELCHOR<br>CL PROFESOR SAEZ 02 B 37000<br>SALAMANCA<br>Alteración Cambio de domicilio simple<br>DE DIOS DEL REY JUAN-MANUEL<br>CL GARCIA MORENO 03 D 37005<br>SALAMANCA<br>Alteración Cambio de domicilio simple<br>MARTIN MORILLO<br>CR ZAMORA CAMIZAL 00 49410<br>FUENTELAPEÑA                                                                                                    | 5694414TL7359D0003PT<br>7083901TL7378C0011WG<br>5891101TL7359B0001DI<br>5893704TL7359D0022EK<br>AL5792612TL7359B0011PG                            | CL PINTORES 01D 37006<br>SALAMANCA<br>CL BATALLA DEL SALADO<br>37007 SALAMANCA<br>CL ISIDRO SEGOVIA A 00 0<br>SALAMANCA<br>CL GARCIA MORENO 1 031<br>SALAMANCA<br>CL LUIS VIVES 1 02 1 3700<br>SALAMANCA                                           |
| 0789372L<br>07781502G<br>07834166K<br>07875753R<br>7648686J  | BELENKO SANCHEZ JAMIE<br>LA GUSTINA DE ARAGÓN<br>SALAMANCA<br>Núm. Protocolio: 7<br>GONZALEZ HERRERO GAB<br>L. VALMUZA 00 37120D<br>SALAMANCA<br>Núm. Protocolo: 10<br>ANGEL RODRIGUEZ PEREZ<br>LI DAOIZ Y VELARDE 04/<br>SALAMANCA<br>Núm. Protocolo: 2<br>CORREDERA PEREZ MARIA<br>CL BADAJOZ 01 C 37003<br>Núm. Protocolo: 2<br>VELARDE APEREZ<br>MARTIN DELGADO<br>SR ZAMORA CAÑIZAL 00<br>-UENTELAPENA<br>Núm. Protocolo: 2                    | 01/ZQ 37006<br>Año Protocola: 2006<br>RIEL<br>IONINOS DE<br>Año Protocola: 2006<br>MIGUEL<br>A 37000<br>Año Protocola: 2006<br>JUAN MANUEL<br>49410<br>Año Protocola: 2006                                                                           | 70867961Q<br>07762340R<br>07753582Y<br>70857529A<br>. 11963514H            | GARCIA CABEZAS JUAN<br>CL VALLE INCLÁN 05 G 37007 SALAMANCA<br>Alteración Cambio de domicilio simple<br>VICENTE TOME SERAFIN<br>PS DEL ROLLO OT 6 37003 SALAMANCA<br>Alteración Cambio de domicilio simple<br>PEREZ GRANDE MELCHOR<br>CL PROFESOR SAEZ 02B 37000<br>SALAMANCA<br>Alteración Cambio de domicilio simple<br>DE DIOS DEL REY JUAN-MANUEL<br>CL GARCIA MORENO 03D 37006<br>SALAMANCA<br>Alteración Cambio de domicilio simple<br>MARTIM MORENO. M INMACUL/<br>CR ZAMORA CAÑIZAL 00 49410<br>FUENTELAPENA<br>Alteración Cambio de domicilio simple                                                                                  | 5694414TL7359D0003PT<br>7083901TL7378C0011WG<br>5891101TL7359B0001DI<br>5893704TL7359D0022BK<br>AL5792612TL7359B0011PG                            | CL PINTORES 01D 37006<br>SALAMANCA<br>CL BATALLA DEL SALADO<br>37007 SALAMANCA<br>CL ISIDRO SEGOVIA A 00 C<br>SALAMANCA<br>CL GARCIA MORENO 1 031<br>SALAMANCA<br>CL LUIS VIVES 1 02 1 3700<br>SALAMANCA                                           |
| 07569372L<br>07761502G<br>07834166K<br>07875753R<br>7648686J | DELENKO SANCHEZ JAMIE<br>LA GUSTINA DE ARAGÓN<br>SALAMANCA<br>Núm. Protocolio: 7<br>GONZALEZ HERRERO GAB<br>LI VALMUZA 00 37120D<br>SALAMANCA<br>Núm. Protocolo: 10<br>ANGEL RODRIGUEZ PEREZ<br>LI DAOIZ Y VELARDE 04/<br>SALAMANCA<br>CORREDERA PEREZ MARIA<br>CL BADAJOZ 01 C 37003<br>Núm. Protocolo: 2<br>MARTIN DELGADO<br>TE ZAMORA CAÑIZAL 00<br>UENTELAPEÑA<br>Núm. Protocolo: 1<br>MARTIN DELGADO                                          | 01/ZQ 37006<br>Año Protocola 2006<br>RIEL<br>IONINOS DE<br>Año Protocola 2006<br>MIGUEL<br>A 37000<br>Año Protocola 2006<br>JUEL CARMEN<br>Año Protocola 2006<br>JUEN MANUEL<br>49410<br>Año Protocola 2006<br>GUEN MANUEL                           | 70867961Q<br>07762340R<br>07753582Y<br>70857529A<br>11963514H              | GARCIA CABEZAS JUAN<br>CL VALLE INCLÁN 05 G 37007 SALAMANCA<br>Alteración Cambio de domicilio simple<br>VICENTE TOME SERAFIN<br>PS DEL ROLLO 07 E 37003 SALAMANCA<br>Alteración Cambio de domicilio simple<br>PEREZ GRANDE MELCHOR<br>CL PROFESOR SAEZ 02B 37000<br>SALAMANCA<br>Alteración Cambio de domicilio simple<br>DE DIOS DEL REY JUAN-MANUEL<br>CL GARCIA MORENO 03D 37006<br>SALAMANCA<br>Alteración Cambio de domicilio simple<br>MARTIN MORILLO<br>FUENTELAPEÑA<br>Alteración Cambio de domicilio simple<br>MARTIN MORILLO<br>FUENTELAPEÑA                                                                                         | 5694414TL7359D0003PT<br>7083901TL7378C0011WG<br>5891101TL7359B0001DI<br>5893704TL7359B00022BK<br>AL5792612TL7359B0011PG<br>AL5891103TL7359B0057EE | CL PINTORES 01D 37006<br>SALAMANCA<br>CL BATALLA DEL SALADO<br>37007 SALAMANCA<br>CL ISIDRO SEGOVIA A 00 0<br>SALAMANCA<br>CL GARCIA MORENO 1 031<br>SALAMANCA<br>CL LUIS VIVES 1 02 1 3700<br>SALAMANCA<br>CL LUIS VIVES 1 02 1 3700<br>SALAMANCA |
| 077615020<br>07834166K<br>07875753R<br>7648686J              | DELENKO SANCHEZ JAMIE<br>LA GUSTINA DE ARAGÓN<br>SALAMANCA<br>Núm. Protocolo: 7<br>GONZALEZ HERRERO GAB<br>LI VALMUZA 00 37120D<br>SALAMANCA<br>Núm. Protocolo: 10<br>ANGEL RODRIGUEZ PEREZ<br>LI DACIZ Y VELARDE 04/<br>SALAMANCA<br>Núm. Protocolo: 3<br>CORREDERA PEREZ MARIA<br>CL BADAJÓZ 01 C 37003<br>Núm. Protocolo: 2<br>MARTIN DELGADO<br>CR ZAMORA CAÑZAL. 00<br>"LENTEL APEÑA"                                                          | 01/ZQ 37006<br>Año Protocola 2006<br>RIEL<br>IONINOS DE<br>Año Protocola 2006<br>MICUEL<br>A 37000<br>Año Protocola 2006<br>JUL CARMEN<br>SALAMANCA<br>Año Protocola 2006<br>JUAN MANUEL<br>49410                                                    | 70867961Q<br>07762340R<br>07753582Y<br>70857529A<br>11963514H              | GARCIA CABEZAS JUAN<br>CL VALLE INCLÁN 05 G 37007 SALAMANCA<br>Alteración Cambio de domicilio simple<br>VICENTE TOME SERAFIN<br>PS DEL ROLLO 07 E 37003 SALAMANCA<br>Alteración Cambio de domicilio simple<br>PEREZ GRANDE MELCHOR<br>CL PROFESOR SAEZ 02 B 37000<br>SALAMANCA<br>Alteración Cambio de domicilio simple<br>DE DIOS DEL REY JUAN-MANUEL<br>CL GARCIA MORENO 03 D 37006<br>SALAMANCA<br>Alteración Cambio de domicilio simple<br>MARTIN MORILLO<br>MINMACULA<br>CR ZAMORA CANIZAL 00 49410<br>FUENTELAPEÑA<br>Alteración Cambio de domicilio simple<br>MARTIN MORILLO<br>MINMACULA<br>CR ZAMORA CANIZAL 00 49410<br>FUENTELAPEÑA | 5694414TL7359D0003PT<br>7083901TL7378C0011WG<br>5891101TL7359B0001DI<br>5893704TL7359D0022BK<br>AL5792612TL7359B001PG<br>AL5891103TL7359B0057EE   | CL PINTORES 01D 37006<br>SALAMANCA<br>CL BATALLA DEL SALADO<br>37007 SALAMANCA<br>CL ISIDRO SEGOVIA A 00 0<br>SALAMANCA<br>CL GARCIA MORENO 1 030<br>SALAMANCA<br>CL LUIS VIVES 1 02 1 3700<br>SALAMANCA<br>CL ISIDRO SEGOVIA C 02 1<br>SALAMANCA  |
| 0780372L<br>07781502G<br>07834166K<br>07875753R<br>7648686J  | DELENKO SANCHEZ JAMIE<br>LA GUSTINA DE ARAGÓN<br>SALAMANCA<br>Núm. Protocolio: 7<br>GONZALEZ HERRERO GAB<br>L. VALMUZA 00 37120D<br>SALAMANCA<br>Núm. Protocolo: 10<br>ANGEL RODRIGUEZ PEREZ<br>LI DAOIZ Y VELARDE 04/<br>SALAMANCA<br>Núm. Protocolo: 2<br>CORREDERA PEREZ MARIA<br>CL BADAJOZ 01 C 37003<br>Núm. Protocolo: 2<br>MARTIN DELGADO<br>CR ZAMORA CAÑIZAL 00<br>"UENTELAPEÑA<br>MARTIN DELGADO<br>CR ZAMORA CAÑIZAL 00<br>"UENTELAPEÑA | 01/ZQ 37006<br>Año Protocola: 2006<br>RIEL<br>IONINOS DE<br>Año Protocola: 2006<br>MIGUEL<br>A 37000<br>Año Protocola: 2006<br>DEL CARMEN<br>SALAMANCA<br>Año Protocola: 2006<br>JUAN MANUEL<br>49410<br>Año Protocola: 2006<br>JUAN MANUEL<br>49410 | 70867961Q<br>07762340R<br>07753582Y<br>70857529A<br>11963514H<br>11963514H | GARCIA CABEZAS JUAN<br>CL VALLE INCLÁN 05 G 37007 SALAMANCA<br>Alteración Cambio de domicilio simple<br>VICENTE TOME SERAFIN<br>PS DEL ROLLO 07 E 37003 SALAMANCA<br>Alteración Cambio de domicilio simple<br>PEREZ GRANDE MELCHOR<br>CL PROFESOR SAEZ 02B 37000<br>SALAMANCA<br>Alteración Cambio de domicilio simple<br>DE DIOS DEL REY JUAN-MANUEL<br>CL GARCIA MORENO 03D 37006<br>SALAMANCA<br>Alteración Cambio de domicilio simple<br>MARTIN MORILLO<br>CR ZAMORA CANIZAL 00 49410<br>FUENTELAPEÑA<br>Alteración Cambio de domicilio simple<br>MARTIN MORILLO<br>CR ZAMORA CANIZAL 00 49410<br>FUENTELAPEÑA                             | 5694414TL7359D0003PT<br>7083901TL7378C0011WG<br>5891101TL7359B0001DI<br>5893704TL7359D0022BK<br>AL5792612TL7359B0011PG<br>AL5891103TL7359B0057EE  | CL PINTORES 01D 37006<br>SALAMANCA<br>CL BATALLA DEL SALADO<br>37007 SALAMANCA<br>CL ISIDRO SEGOVIA A 00 0<br>SALAMANCA<br>CL GARCIA MORENO 1 030<br>SALAMANCA<br>CL LUIS VIVES 1 02 1 3700<br>SALAMANCA<br>CL ISIDRO SEGOVIA C 02 1<br>SALAMANCA  |

Para emitir el informe de Cruce con las plusvalías, se pincha en opciones y se selecciona la opción Informe Cruce plusvalías. A continuación se abrirá la siguiente ventana

| Informe ANCERT |                                                            |                                              |          |       |
|----------------|------------------------------------------------------------|----------------------------------------------|----------|-------|
|                | Desde Fecha Transmisión<br>Hasta Fecha Transmisión<br>Tipo | 01/01/2006<br>01/04/2006<br>Figura plusvalía | <b>v</b> |       |
|                |                                                            |                                              | Aceptar  | Salir |

Rellenamos los campos: Desde Fecha de Transmisión Hasta Fecha de Transmisión

#### Tipo (Todas/Figura Plusvalía/No figura plusvalía)

Se pulsa el botón aceptar y nos aparecerá en pantalla el siguiente informe.

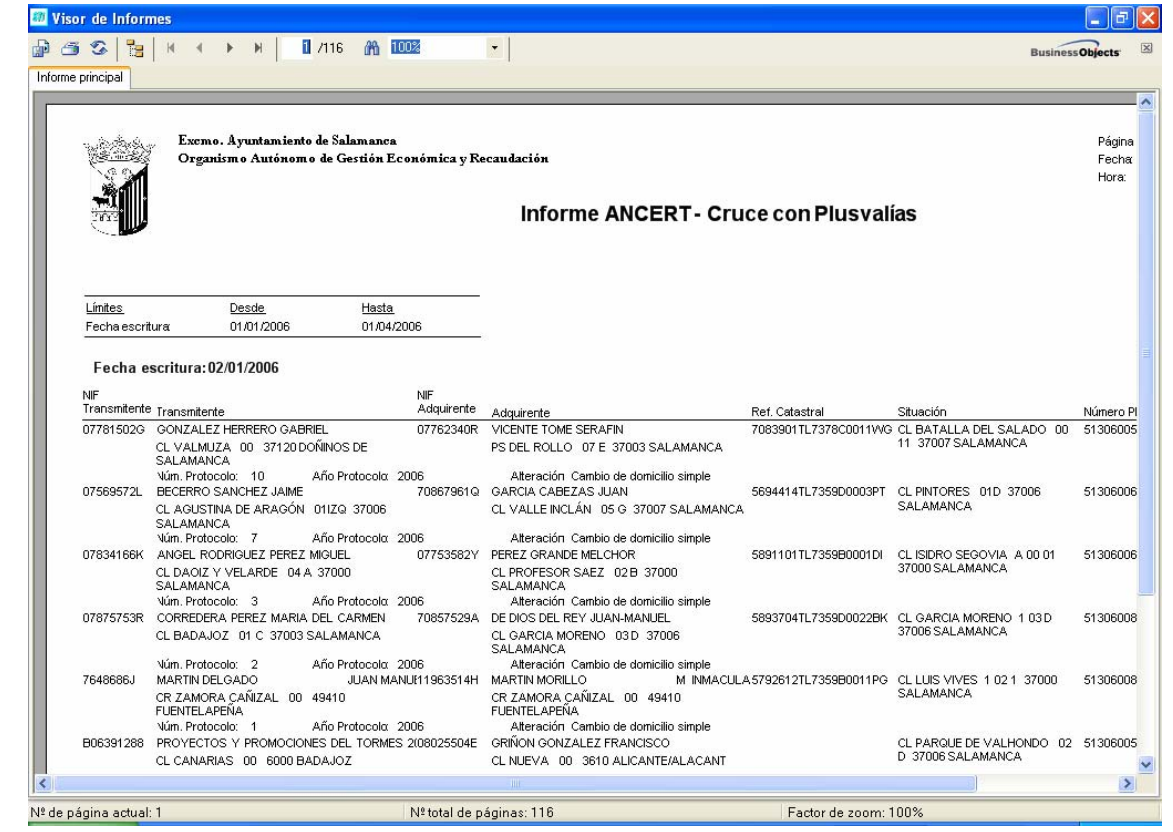